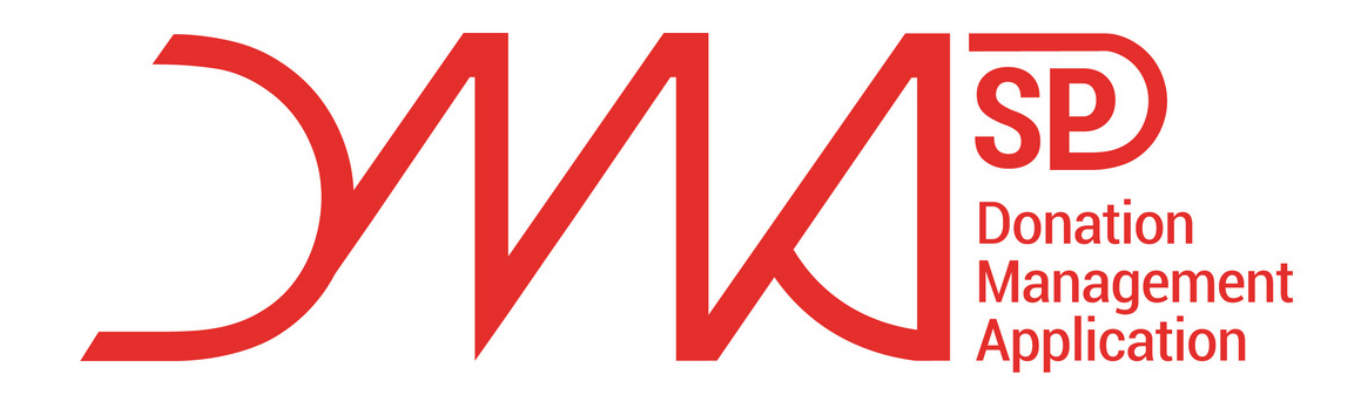

# Mise en route LE TUTORIEL

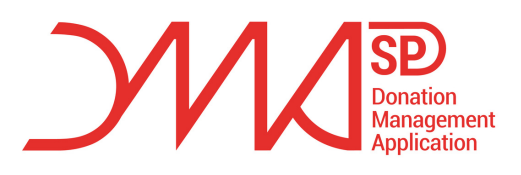

# Informations de connexion

Vous allez recevoir un **e-mail de** création de compte. Dans celui-ci vous trouverez les informations d'identification ainsi que votre mot de passe provisoire et un lien

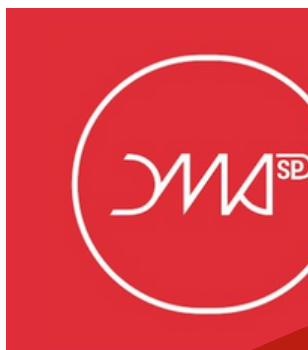

- Trigramme :

- Matricule :

Afin de garantir la confidentialité de votre compte, il vous sera demandé de changer passe après votre première connexion

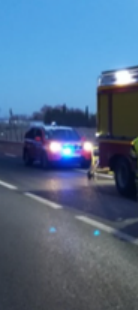

Création de votre compte administrateur

### onjour Sophie

Voici vos identifiants de connexion :

- Mot de passe temporaire

### https://staging.dmasp.fr

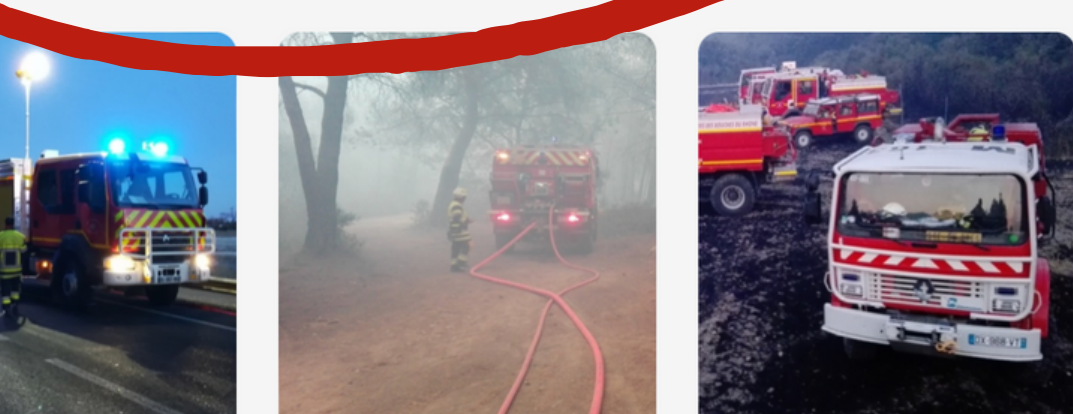

### **A CONSERVER PRÉCIEUSEMENT !!**

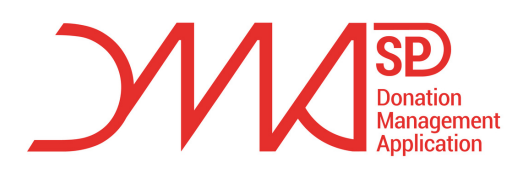

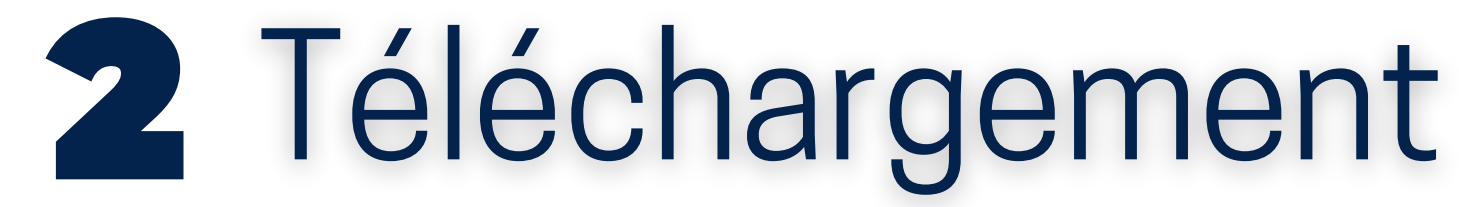

Sur votre smartphone, téléchargez l'application DMASP avec le logo rouge (que cela soit sur google play ou Apple store)

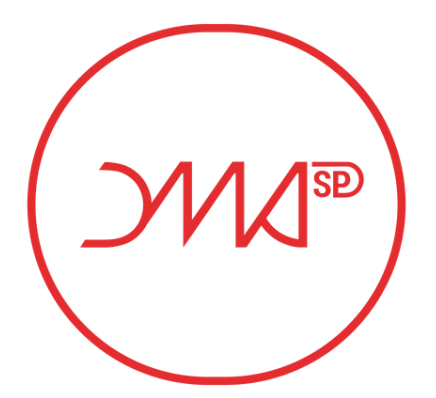

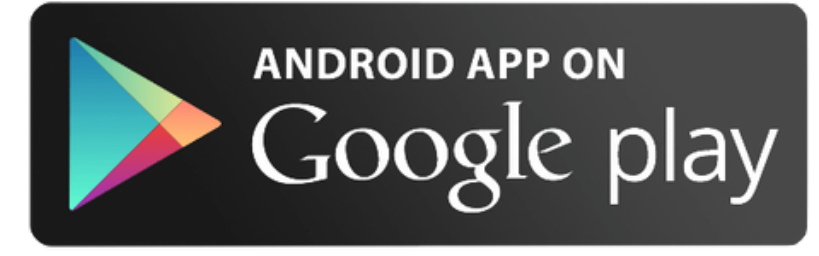

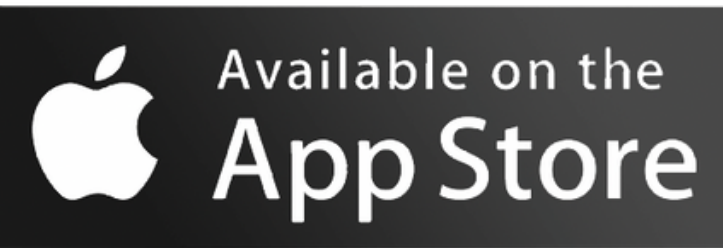

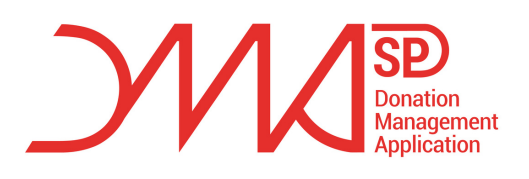

# **5** Première connexion

Après avoir modifié votre mdp provisoire, prenez une photo de votre visage puis appuyez sur le nuage avec la flèche afin d'envoyer d'envoyer votre photo sur nos serveurs. Puis, rafraîchissez la page. Un administrateur doit maintenant activer chaque utilisateur sur l'application web\*

\*si vous êtes administrateur, vous devez vous activer. Aucun admin peut activer un autre admin

| Parti atti 35.º    |                                                                                                    |
|--------------------|----------------------------------------------------------------------------------------------------|
| du profil <u>D</u> |                                                                                                    |
| S DES BOL          | )                                                                                                    |
| Sergent            |                                                                                                    |
| Ferrand            |                                                                                                    |
| Pierre             |                                                                                                    |
| 0101               |                                                                                                    |
| 1258862485663      |                                                                                                    |
| MARTIGUES          |                                                                                                    |
| 00 00 00 00 00     |                                                                                                    |
|                    |                                                                                                    |
|                    | Image: Constraint of the second of the second o |

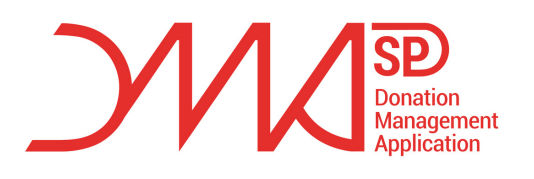

Accès à l'application

Afin d'avoir accès à l'application, l'utilisateur doit être assigné à une campagne (et ce pour la date en cours).

| 1 | 15:19                             |
|---|-----------------------------------|
| ≡ | 🔿 Tableau de bord                 |
|   | Vous n'êtes assigné sur aucune ca |
|   |                                   |
| \ | /ersion build : 36                |

Version app: 1.5.25

L'utilisateur **n'y aura pas accès si** :

- La campagne est terminée ou clôturée
- L'utilisateur n'a plus de calendriers en sa possession
- L'utilisateur a été désactivé

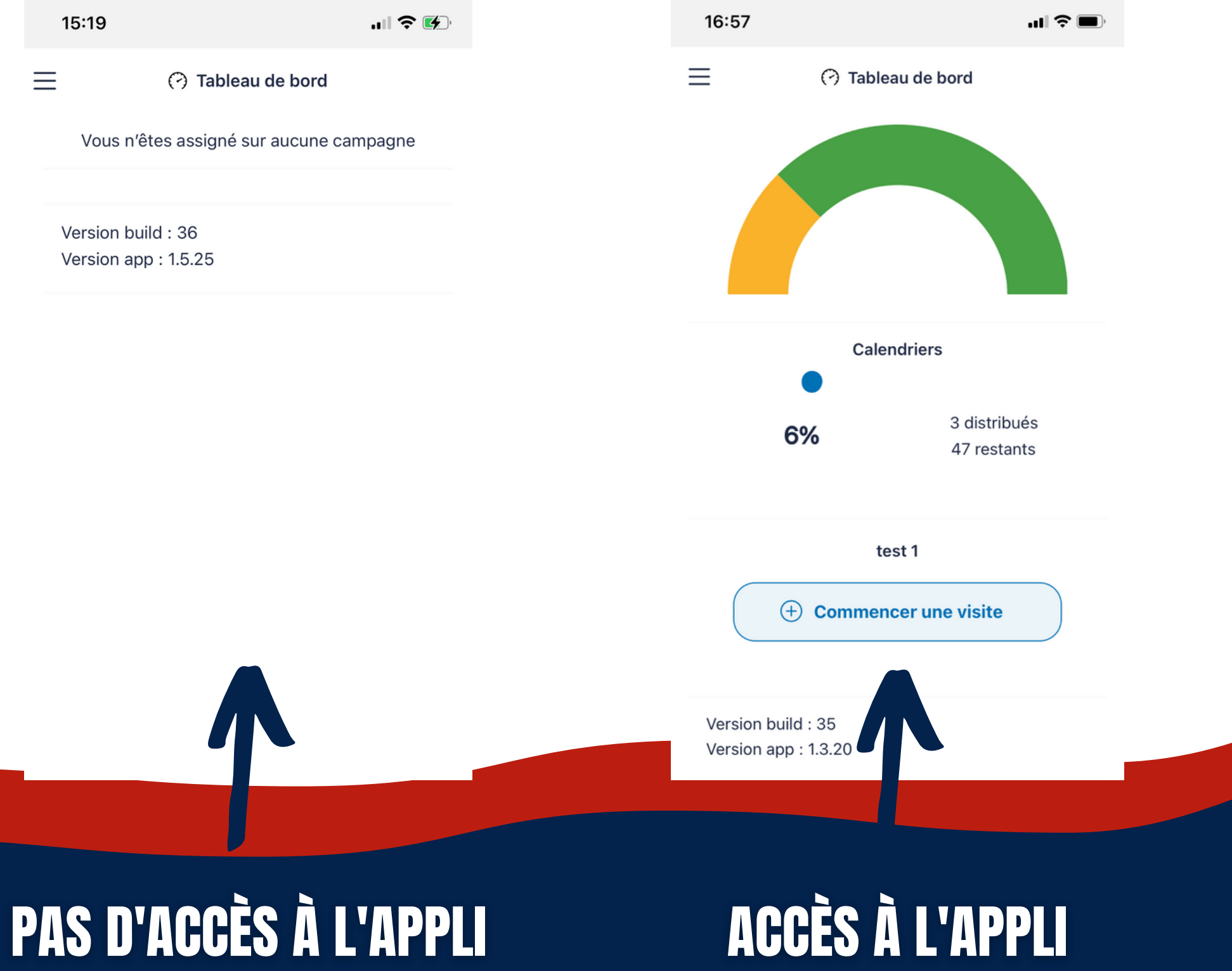

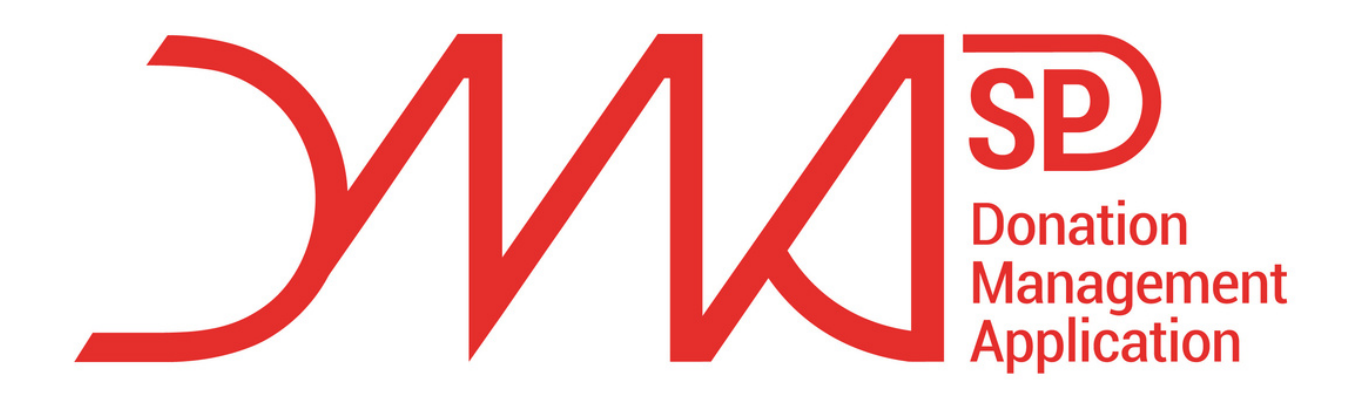

### N'hésitez pas à nous contacter pour toute autres questions

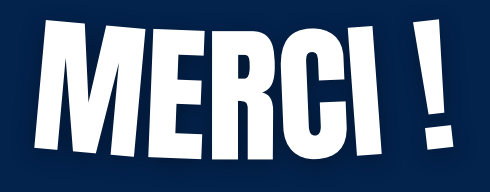